## 注册海外公司代理记账 如何查询香港公司的工商注册信息?

| 产品名称 | 注册海外公司代理记账<br>如何查询香港公司的工商注册信息?    |
|------|-----------------------------------|
| 公司名称 | 杭州好又快财务管理有限公司                     |
| 价格   | 100.00/件                          |
| 规格参数 | 注册周期:1-3天<br>服务优势:下证快<br>好又快:GOOD |
| 公司地址 | 杭州市上城区置鼎时代中心4幢632室                |
| 联系电话 | 0571-87911962 17764573265         |

## 产品详情

在内地,个人或者企业如果想查询合作伙伴、竞争对手公司、或者同行公司的工商信息(可能包括公司 持有人信息及其公司架构、<u>股权变动</u>

的转让历程、公司财务状况调查、<u>纳税申报</u>

及缴纳情况等等 ),可以查询的平台有工商局官网、或者是<u>启信宝</u>等第三方平台。

但是如果要查的是一家香港公司,要怎么查?在哪里查呢?这篇文章就给您讲明白,文末附详细教程哦 !因为香港公司属于"境外企业",所以内地的<u>企业信息</u>公示系统是无法查询到具体的公司信息的。

第一种,通过香港公司查册网(官方)进行查询,这是最常见的一种方式。

第二种,打电话到香港公司注册处进行查询,电话:(852)82018273、(852)22349933。

第三种,亲自到香港公司注册处的查 册大厅进行查询,地址:香港<u>金钟道</u>66号<u>金钟道政府合署</u>高座14楼。

香港公司查册内容范围

目前香港公司查册分为:公司基础信息查册和董事股东等关键信息查册两种,查询方式也不相同

1、公司基础信息查册

通过香港公司查册网(官方)或拨打香港公司注册处电话两种,可以查询由公司注册处处长登记和备存 的公司现况资料,以及文件的影像纪录,包括公司名词、更名记录、公司注册日期、公司类别、公司状 态等信息。

2、董事股东等重要信息查册

香港公司的董事股东等重要信息需要向香港注册处付费才可查询,付费需用 visa 或 mastercard <mark>银行卡</mark>。

不过,目前香港政府已经落实《公司条例

》下查册安排的附属法例,相关的查册政策有了明显的收紧,这也有效平衡了个人隐私与公众信息查册 之间的关系。

香港公司查册详细步骤

接下来我们通过图文方式详细介绍第一种查册方式,即如何通过香港公司查册网查到公司的基本信息, 具体操作步骤如下:

第一步:登录香港公司注册处网上查册中心,点击"无账户使用者"

移动版网址:<u>https://www.mobile-cr.gov.hk/mob/</u>

PC版网址:<u>https://www.icris.cr.gov.hk/csci/</u>

第二步:进入查册登记页面填写查册人资料并选择查册目的

2021年11月1日起香港公司查册系统更新了此步骤需填写的内容。根据香港公司注册处2021年10月25日发 布查册新规:从2021年11月1日起,查册前需要提供查册人的身份信息,包括查册人的姓名、身份证号码 或护照号码,同时还需要对查册目的做出声明,并明确查册所得的资料只能做本人所声明的用途。其目 的是更好的保障公共查询香港公司信息的用途合法,也更好保护香港公司董事股东隐私。

1、先输入查册人的查册资

料 , 包括查册人中文姓名、英文姓氏、英文名字、<u>身份证明</u>

,其中中文或英文姓名可二选一输入,身份证明有可选择三类,包括香港身份证号码、护照、香港以外 的相关部门签发的身份证查册,<u>中国内地</u>

居民可选择内地的身份证或护照查册,香港居民可选择香港身份证查册,外籍人士可选择护照或外国相 关部门签发的身份证件查册。

2、选择查册目的

第三步,点击左上方的"查阅",查阅列表里有多个选项,选择"<u>公司名称</u>"

第四步,根据已掌握的公司信息,对应选择查询的方式。

查册方式:选择"<u>全名查册</u>"或"以名称起首查册"

公司名称:选择 " <u>繁体中文字</u> " 或 " 英文 " (中文名称必须是繁体 ) , 然后输入公司名称

\*注意:如果是全名查册,必须完整的输入公司全名,否则查询不出来。如果是名称起首查册,可能会出 来多个公司。

第五步,页面会弹出所查询到的公司信息列表,点击公司名称进行查看。

第六步,页面会显示 查册公司的基本信息,包含香港公司的注 册编号、公司类别、<u>公司成立</u>日期、公司状况和公司名称记录。

\*注意:如果显示的是"仍注册",那么说明公司正常存续。如果公司名称有做过变更,会相应显示公司 新名称和<u>生效日期</u>。

第七步,点击"跳至",接着点击"进入文件索引"就可以看到公司历年提交政府的信息。

以上就是有关香港公司注册信息查询的详细步骤。免费的查册只能了解到一些公司的基础信息,如果需 要了解更详细的公司董事和股东信息,。